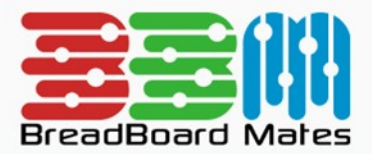

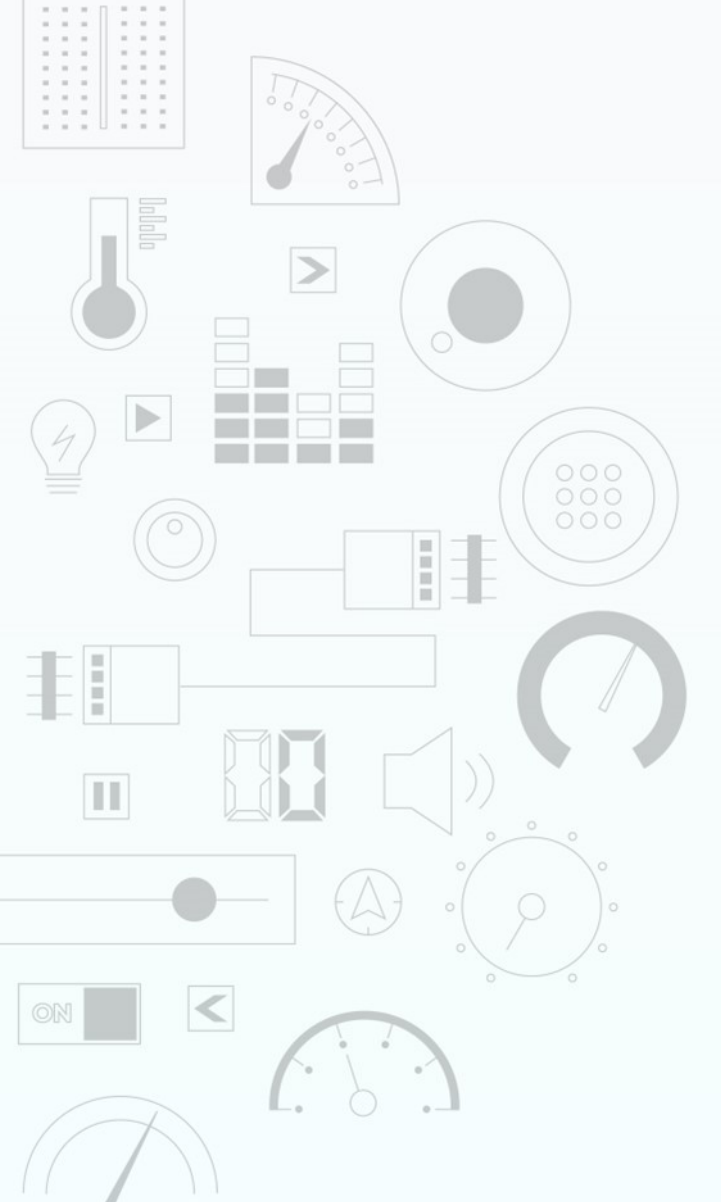

# TUTORIAL Design a Scale Widget

Content may change at any time. Please refer to the resource centre for latest documentation.

# Contents

| Introduction      | 3  |
|-------------------|----|
| Widget Properties | 3  |
| Size and Position | 3  |
| Colors            | 10 |
| Font              | 12 |
| Tick              | 13 |
| Demonstration     | 14 |
| Tips & Tricks     | 17 |

# Introduction

The Scale widget is a simple widget that allows you to place a Scale on the screen in any colour and any system font.

|             | SELECT WIDGET                                   | CLOSE                       |
|-------------|-------------------------------------------------|-----------------------------|
| Static      | Label                                           |                             |
| Led         | Simple Text Label Widget                        |                             |
| Gauges      | Scale Numerical Scale Widget                    |                             |
| Media       | Panel                                           |                             |
| Digits      | Simple Rectangular Panel Widget                 | a'''2a'''4a'''6a'''8a'''1aa |
| Graphs      | Media Panel<br>Highly Configurable Panel Widget |                             |
| Buttons     | Symbol                                          |                             |
| Sliders     | A Simple Static Icon Widget                     |                             |
| Knobs       | Image<br>Custom Image Widget                    |                             |
| Special     |                                                 | CONFIRM                     |
|             |                                                 |                             |
| BROWSE TEMP | PLATES                                          |                             |

The Scale widget is useful for adding a numerical reference to a position of a slider or linear gauge.

This tutorial requires basic knowledge about using the graphics editor. This includes adding widgets and modifying widget properties during design time. For more information regarding this, refer to the Graphics Editor manual.

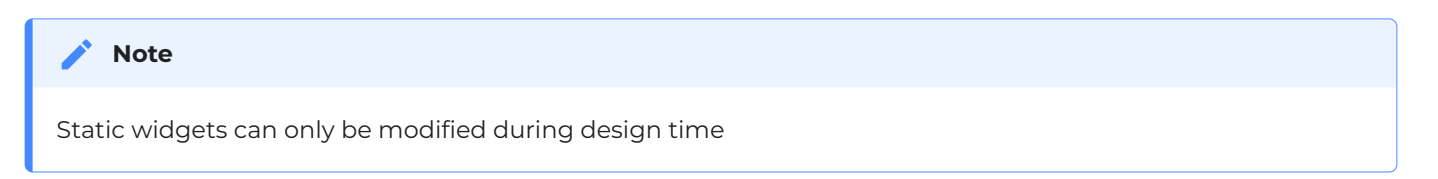

# **Widget Properties**

## **Size and Position**

Left and Top

Position of a widgets can be changed by entering values for the Left and Top properties.

| Left | 60 | 5 |
|------|----|---|
| Тор  | 31 |   |

Alternatively, the widget can be positioned by simply clicking and dragging into the desired position.

If the width or height of the scale object is set to the maximum size of the display top or left dragging will not function. You will notice, that by default, the scales width is the same as the screen width in pixels so dragging horizontally will have no effect but entering a left value in the Left property will move the scale to the new position.

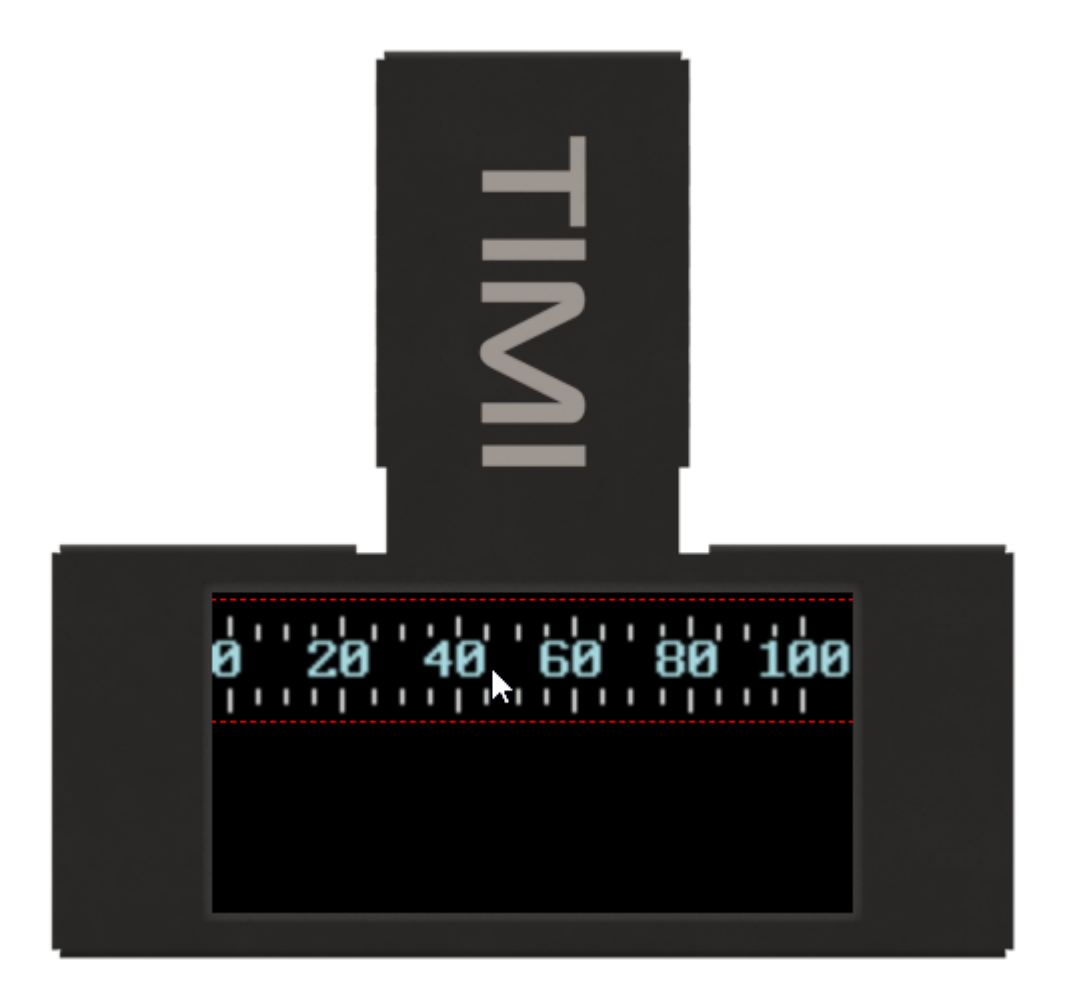

Width and Height

For the scale widget, the size properties, *Width* and *Height*, can be changed by entering the value of a known width and Height in pixels.

| Width  | 160 | t. |
|--------|-----|----|
| Height | 30  |    |

Or the width and height can be simply changed by dragging the red dotted widget outline to the required size.

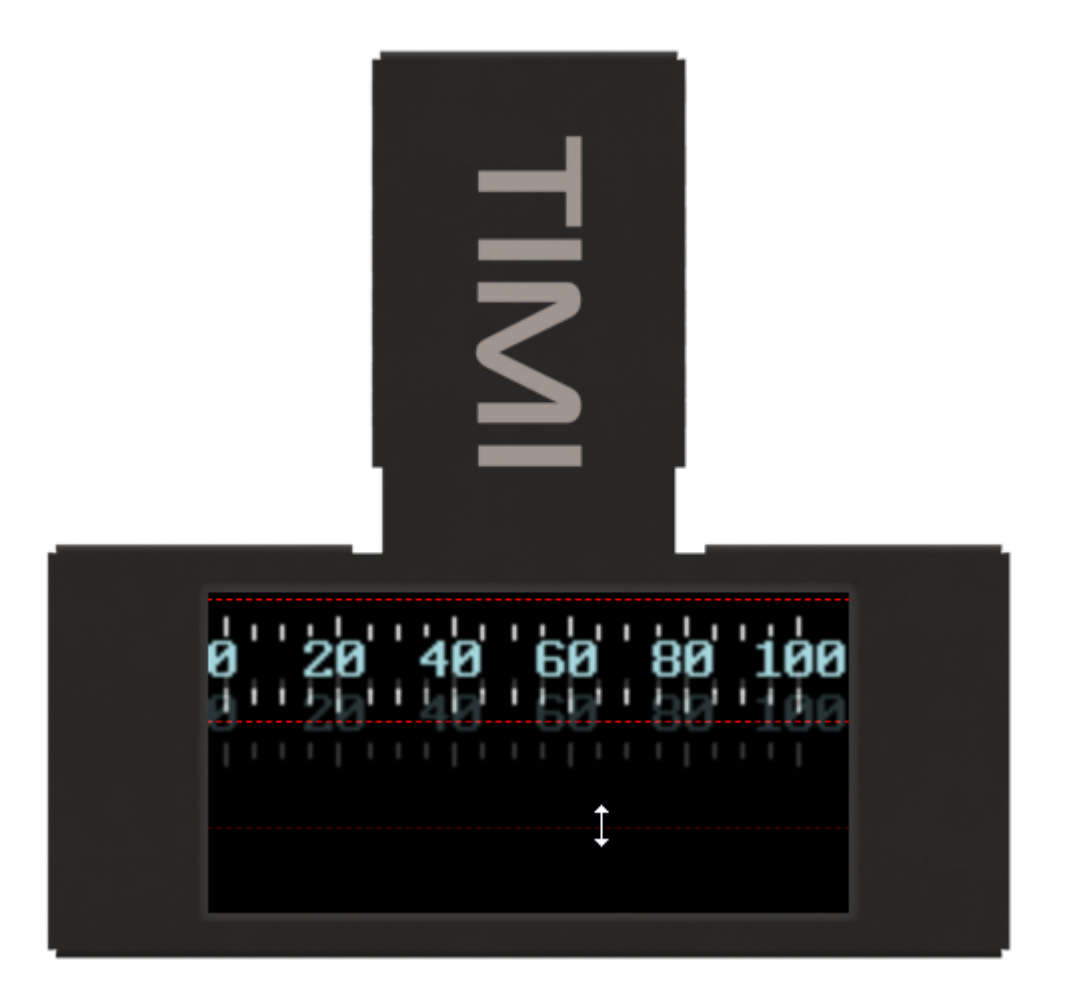

#### 🖍 Note

Changing the width to a value less than the height will force the scale to change Orientation from a horizontal layout to vertical.

#### Center Gap

The Center Gap property will allow you to space the position of the scale in relation to the text by the specified number of pixels if the Scale Location property is set to Center.

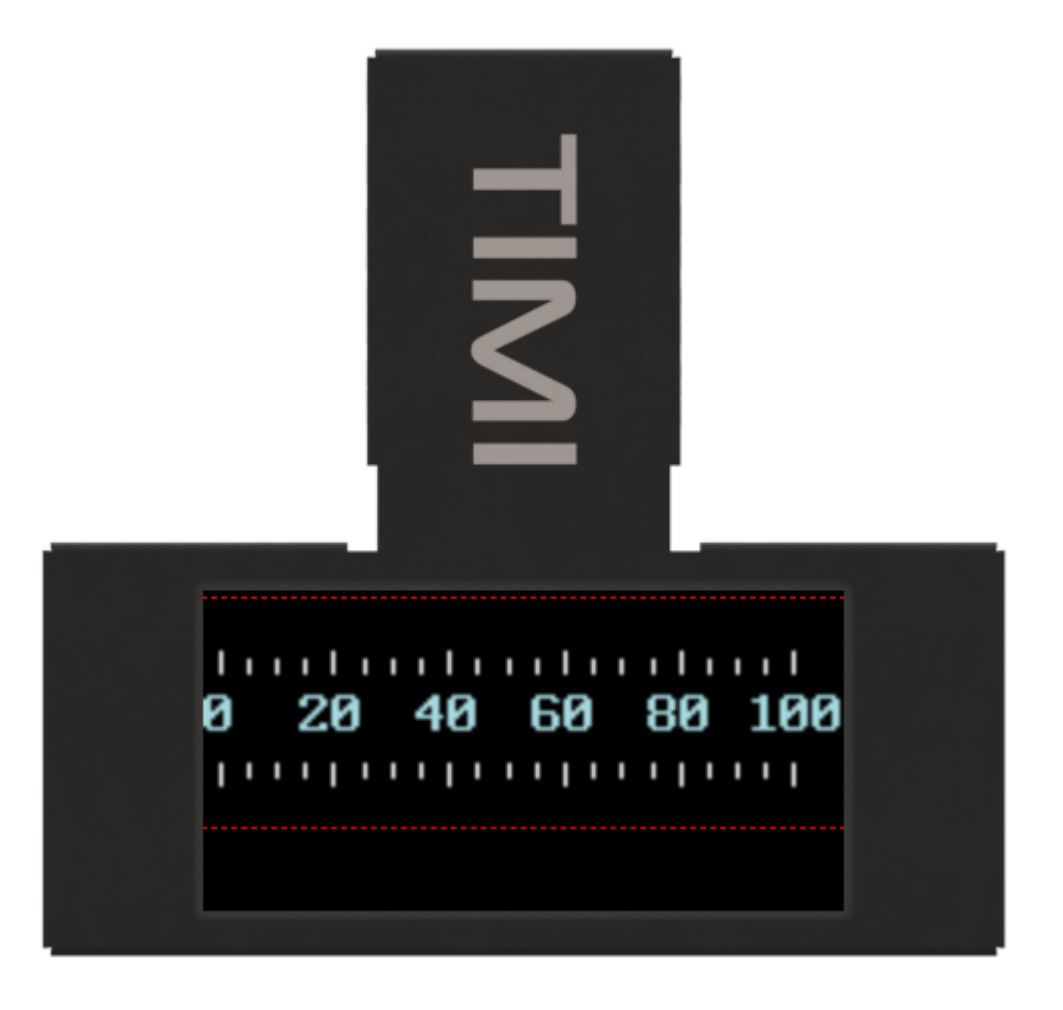

#### Minimum and Maximum

The Minimum and Maximum properties can be set from negative to positive values.

| Minimum | -20 | 1  |
|---------|-----|----|
| Maximum | 30  | \$ |

The values will be calculated by dividing the range equally between the number of Major ticks. If a negative value is required, this will need to be entered via the keyboard.

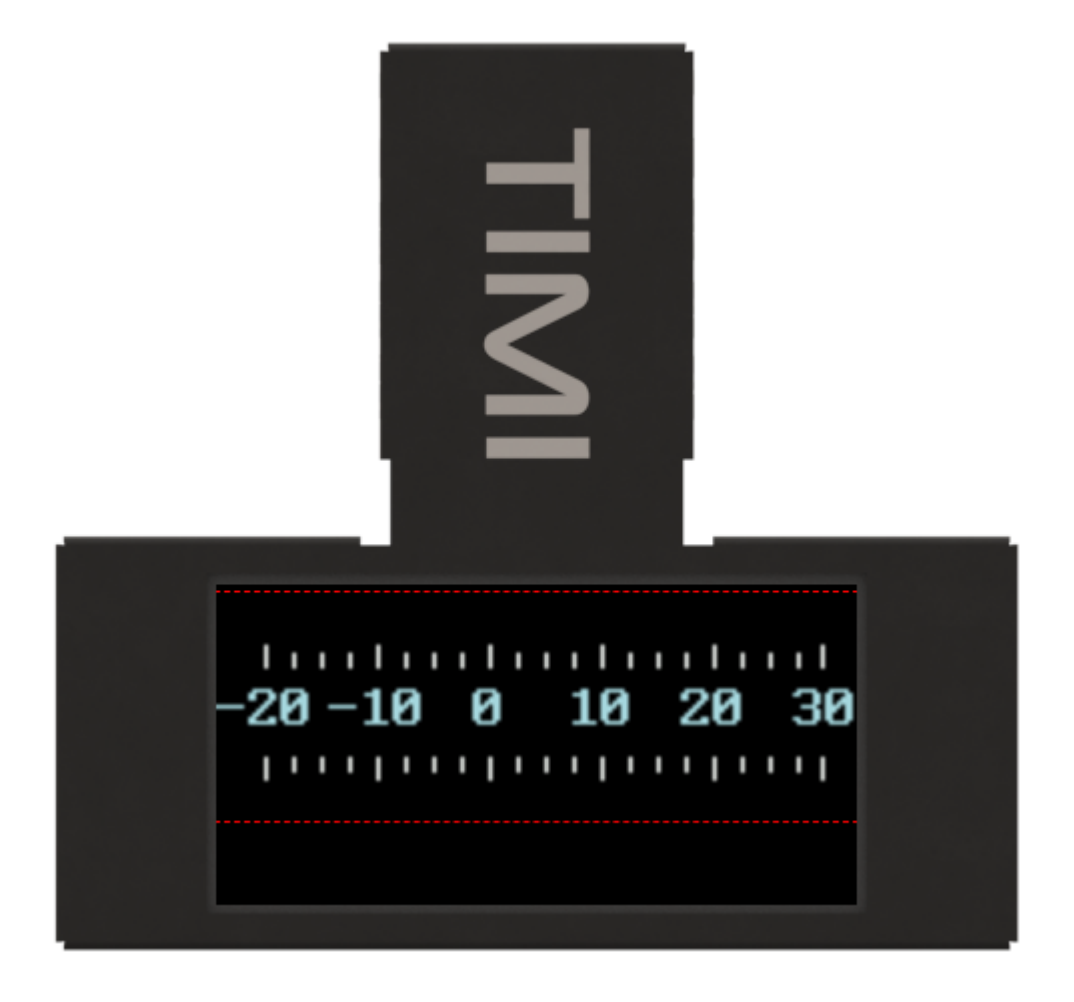

Scale or Tick Location

The Scale Location can be set to position the values with respect to the Scale. By adjusting the Scale Location and many different Scale styles can be selected. By just changing the Scale Location the values can be positioned.

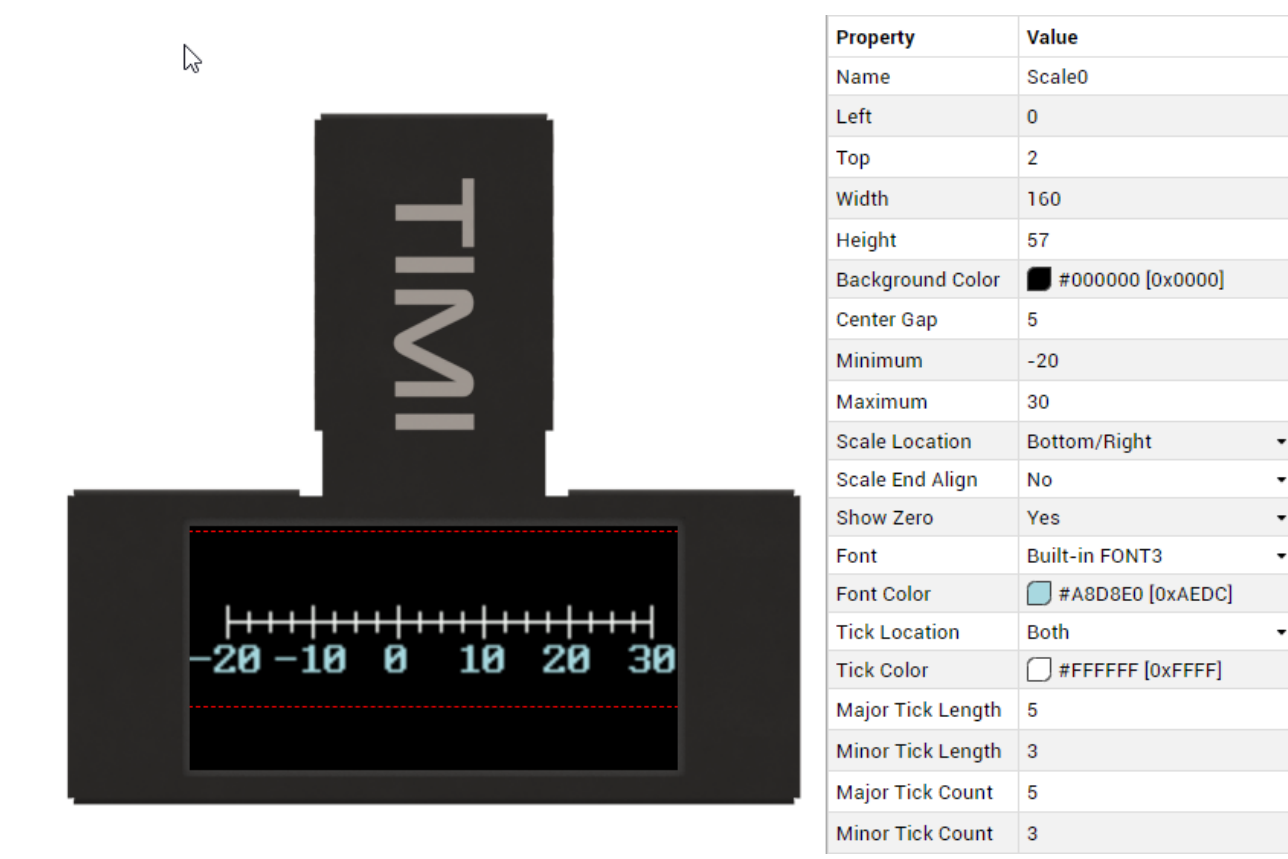

By changing the Tick Location property, the Scale Ticks can be moved to one side of the scale.

|                   | Property          | Value                     |
|-------------------|-------------------|---------------------------|
|                   | Name              | Scale0                    |
|                   | Left              | 0                         |
|                   | Тор               | 2                         |
|                   | Width             | 160                       |
|                   | Height            | 57                        |
|                   | Background Color  | <b>=</b> #000000 [0x0000] |
|                   | Center Gap        | 5                         |
|                   | Minimum           | -20                       |
|                   | Maximum           | 30                        |
|                   | Scale Location    | Bottom/Right              |
|                   | Scale End Align   | No                        |
|                   | Show Zero         | Yes                       |
| -20-10 0 10 20 30 | Font              | Built-in FONT3            |
| 20 10 0 10 20 30  | Font Color        | #A8D8E0 [0xAEDC]          |
|                   | Tick Location     | Bottom/Right              |
|                   | Tick Color        | #FFFFFF [0xFFFF]          |
|                   | Major Tick Length | 5                         |
|                   | Minor Tick Length | 3                         |
|                   | Major Tick Count  | 5                         |
|                   | Minor Tick Count  | 3                         |

#### Scale End Align

The Scale End Align Property allows you set if the start and end values are centered to the start and end ticks or if these values are moved to line up with the start and end ticks. If Yes is selected it may be necessary to change the font or the number of major ticks to avoid the values overlapping.

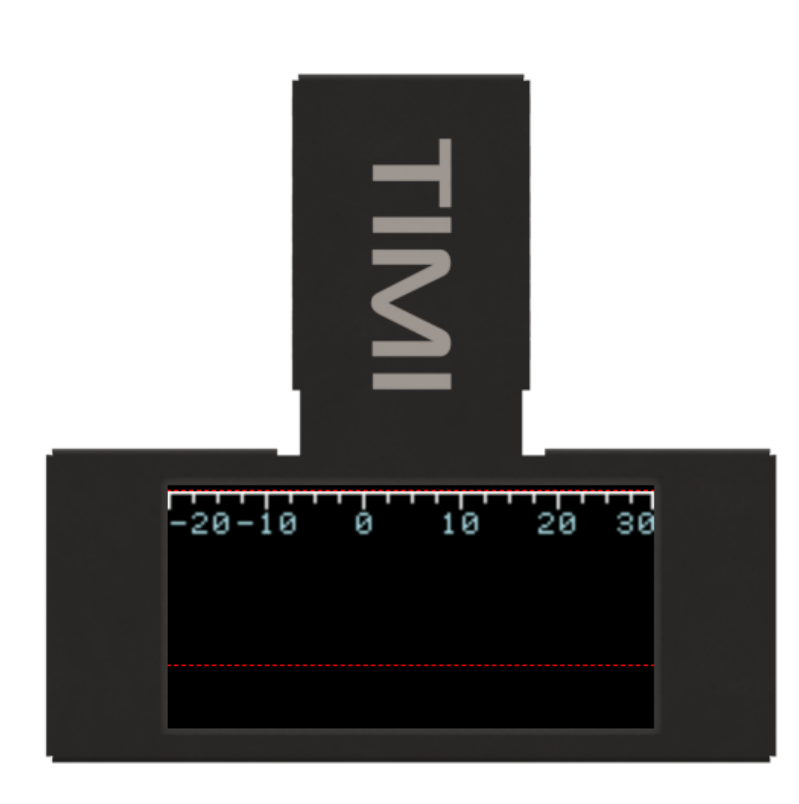

| Property          | Value                    |   |
|-------------------|--------------------------|---|
| Name              | Scale0                   |   |
| Left              | 0                        |   |
| Тор               | 2                        |   |
| Width             | 160                      |   |
| Height            | 57                       |   |
| Background Color  | <b>#</b> 000000 [0x0000] |   |
| Center Gap        | 5                        |   |
| Minimum           | -20                      |   |
| Maximum           | 30 🔓                     | ¢ |
| Scale Location    | Bottom/Right             | • |
| Scale End Align   | Yes                      | • |
| Show Zero         | Yes                      | • |
| Font              | Built-in FONT1           | • |
| Font Color        | #A8D8E0 [0xAEDC]         |   |
| Tick Location     | Bottom/Right             | • |
| Tick Color        | #FFFFFF [0xFFFF]         |   |
| Major Tick Length | 5                        |   |
| Minor Tick Length | 3                        |   |
| Major Tick Count  | 5                        |   |
| Minor Tick Count  | 3                        |   |

#### Show Zero

This show zero property allows you to disable the 0 value being shown. This can be useful when joining a vertical Scale to a horizontal scale to avoid an overlap.

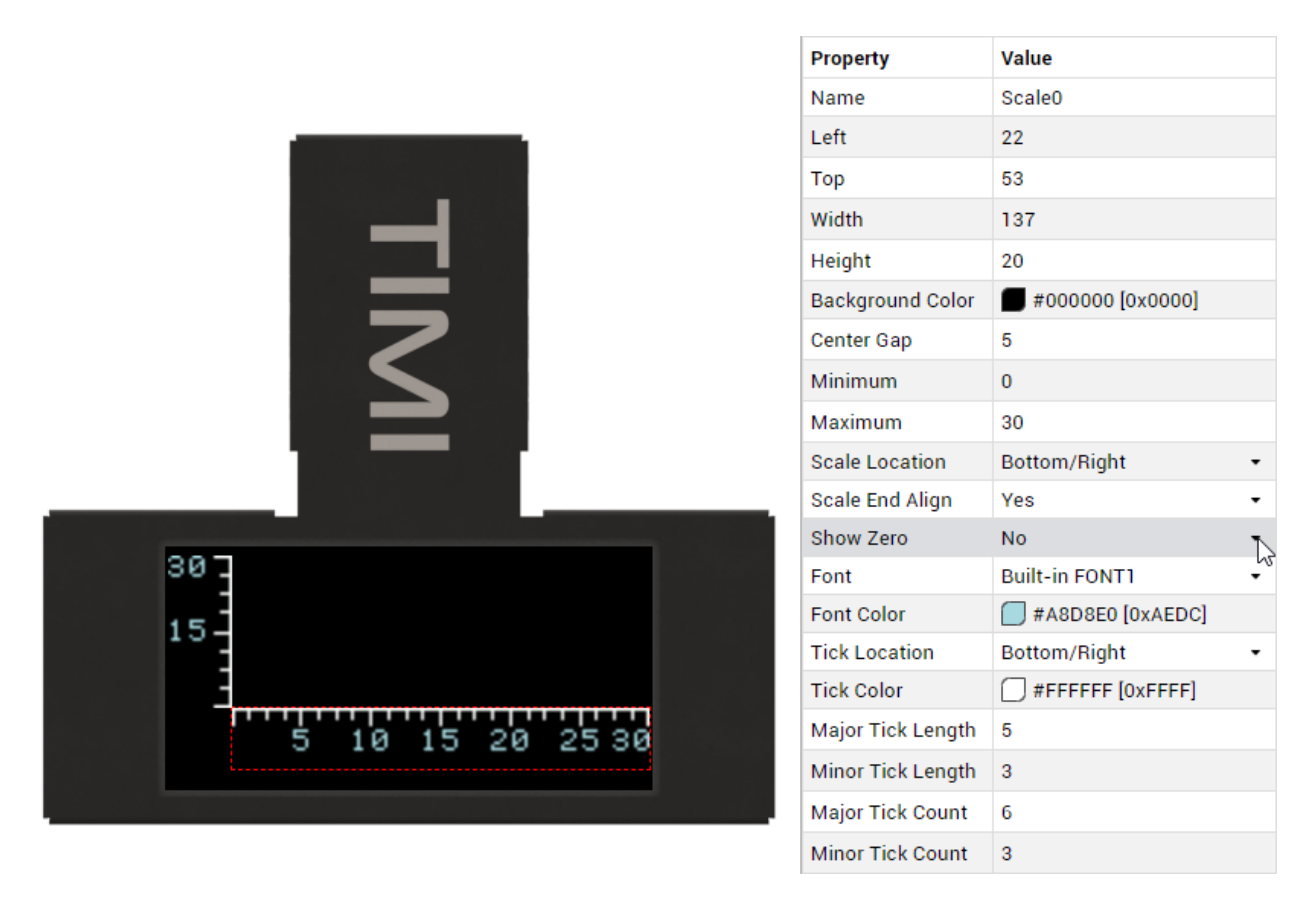

The Label Widget could then be used to provide a single Zero in the right location.

### Colors

The Scale widgte is drawn inside a rectangle which becomes the background of the widget. This can be altered by simply clicking on the Background Colour Property value and the Colour selector will appear.

| Background Color  |   | #000000 | [0x0000] |    |   |
|-------------------|---|---------|----------|----|---|
| Center Gap        |   |         |          | 45 |   |
| Minimum           |   |         |          |    |   |
| Maximum           |   |         |          |    |   |
| Scale Location    |   |         |          |    |   |
| Scale End Align   |   |         |          |    |   |
| Show Zero         | [ |         |          |    |   |
| Font              |   |         |          |    |   |
| Font Color        |   | 0       | 0        | 0  |   |
| Tick Location     |   | R       | G        | в  | • |
| Tick Color        | 0 |         | ,        | -  |   |
| Major Tick Length | 5 |         |          |    |   |
| Minor Tick Length | 3 |         |          |    |   |
| Major Tick Count  | 5 |         |          |    |   |
| Minor Tick Count  | 3 |         |          |    |   |

When editing color properties, a color picker tool is provided. The tool can be use to select a base color

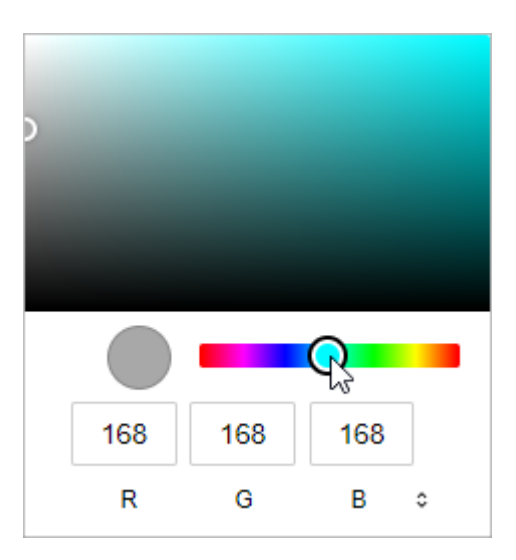

and the appropriate shade of that color.

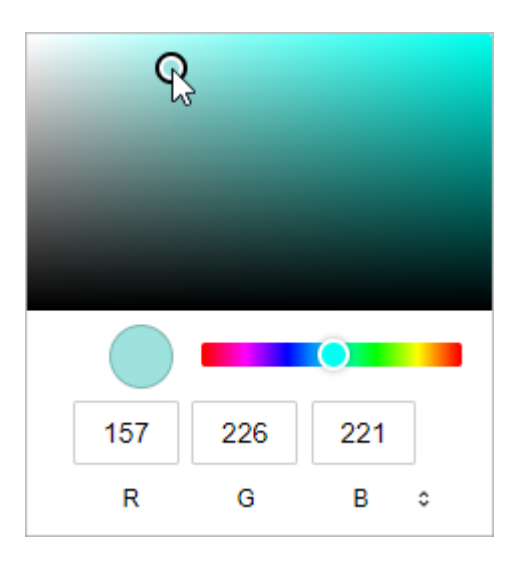

Alternatively, the color value can be manually inputted in Hex or HSL format.

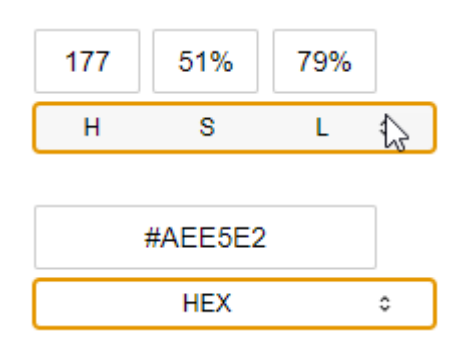

## Font

Style

The TIMI display has 3 system fonts to choose from and can be selected from the drop down box.

| Font          | Built-in FONT1 | М  |
|---------------|----------------|----|
| Font Color    | Built-in FONT1 | VS |
| Tick Location | Built-in FONT2 |    |
| Tick Color    | Built-in FONT3 |    |

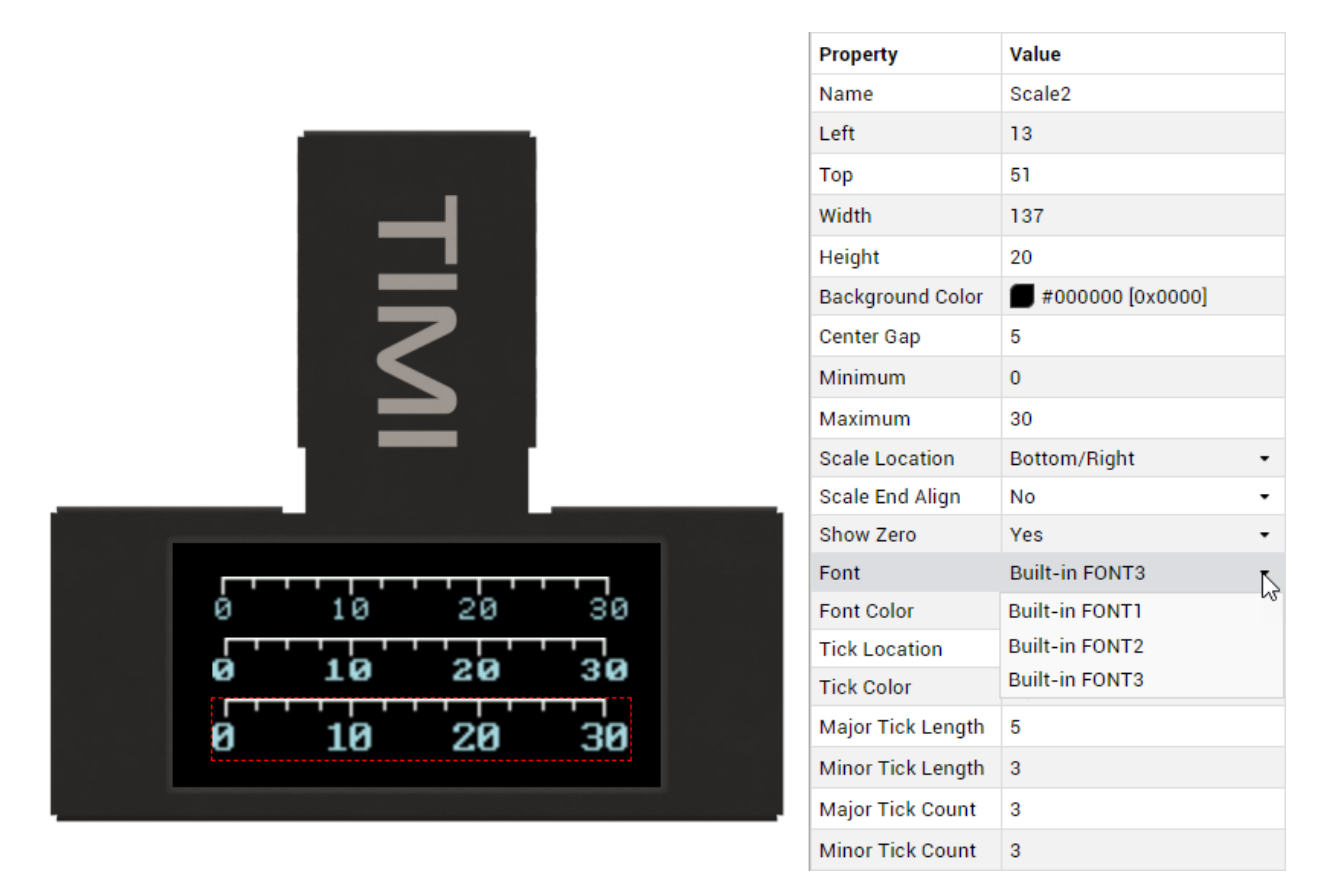

#### Colour

You can set the Font colour and Tick colour properties by simply clicking on the Property value and adjusting in the same manner as described in the Background Colour property

## Tick

Major or Minor Tick Length

You can adjust the Tick length properties to distinguish between Minor and Major ticks.

| Major Tick Length | 5 | ŝ  |
|-------------------|---|----|
| Minor Tick Length | 3 | -0 |

The values will be automatically positioned to the new Major Tick Length

|            | Property          | Value                     |
|------------|-------------------|---------------------------|
|            | Name              | Scale0                    |
|            | Left              | 13                        |
|            | Тор               | 32                        |
|            | Width             | 137                       |
|            | Height            | 22                        |
|            | Background Color  | <b>=</b> #000000 [0x0000] |
|            | Center Gap        | 5                         |
|            | Minimum           | 0                         |
|            | Maximum           | 30                        |
|            | Scale Location    | Bottom/Right -            |
|            | Scale End Align   | No -                      |
|            | Show Zero         | Yes •                     |
|            | Font              | Built-in FONT3 •          |
|            | Font Color        | A8D8E0 [0xAEDC]           |
|            | Tick Location     | Bottom/Right •            |
| 0 10 20 30 | Tick Color        | #FFFFFF [0xFFFF]          |
|            | Major Tick Length | 9                         |
|            | Minor Tick Length | 3                         |
|            | Major Tick Count  | 3                         |
|            | Minor Tick Count  | 3                         |

#### 🖍 Note

It may be necessary to adjust the Height or Width property as the automatic positioning of the values may cause some clipping.

#### Major or Minor Tick Count

You can adjust the Tick count properties to vary the amount of values being displayed and to create a more precise scale.

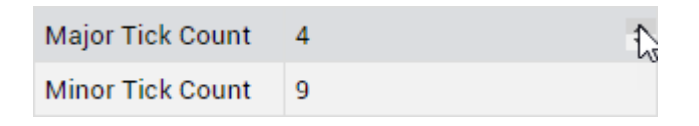

If a precise unit is required for the size values of the Major Ticks then it should be set to the value minus one, eg if the Major Ticks are equally spaced at 10 then the Minor ticks should be set to 9.

 $\bigcirc$ 

| TIMI          |  |
|---------------|--|
| 0 10 20 30 40 |  |

| Property          | Value                    |   |
|-------------------|--------------------------|---|
| Name              | Scale0                   |   |
| Left              | 0                        | ŧ |
| Тор               | 32                       |   |
| Width             | 160                      |   |
| Height            | 22                       |   |
| Background Color  | <b>#</b> 000000 [0x0000] |   |
| Center Gap        | 5                        |   |
| Minimum           | 0                        |   |
| Maximum           | 40                       |   |
| Scale Location    | Bottom/Right             | , |
| Scale End Align   | Yes •                    | , |
| Show Zero         | Yes                      | , |
| Font              | Built-in FONT3           | , |
| Font Color        | A8D8E0 [0xAEDC]          |   |
| Tick Location     | Bottom/Right             | , |
| Tick Color        | #FFFFFF [0xFFFF]         |   |
| Major Tick Length | 9                        |   |
| Minor Tick Length | 3                        |   |
| Major Tick Count  | 4                        |   |
| Minor Tick Count  | 9                        |   |

# Demonstration

For this demonstration, we will be adding a Scale to a Gauge Widget. For instructions on how to add a widget, refer to this discussion.

Click on Add Widget from the Graphics menu and select the Gauge Widget then click on CONFIRM

|            | SELECT WIDGET                                     | CLOSE   |
|------------|---------------------------------------------------|---------|
| Static     | Gauge A                                           |         |
| Led        | Simple LED Bar Gauge Widget                       |         |
| Gauges     | Gauge B<br>Simple Linear Gauge Widget             |         |
| Media      | Gauge C                                           |         |
| Digits     | Simple Linear Gauge Widget                        |         |
| Graphs     | Gauge D<br>Simple Linear Gauge Widget             |         |
| Buttons    | Gauge E                                           |         |
| Sliders    | Simple Linear Gauge Widget                        |         |
| Knobs      | Gauge F<br>Simple Linear Gauge Widget             |         |
| Special    | Angular Meter<br>Traditional Angular Meter Widget | CONFIRM |
|            | Ruler Gauge<br>Ruler-style Linear Gauge Widget    |         |
| BROWSE TEI | MPLATES                                           |         |

Set the properties for the Gauge Widget as shown.

| <b>N</b> |  |
|----------|--|
|          |  |
|          |  |
|          |  |

| Property                      | Value                    |
|-------------------------------|--------------------------|
| Name                          | GaugeA0                  |
| Left                          | 16                       |
| Тор                           | 10                       |
| Width                         | 125                      |
| Height                        | 30                       |
| Minimum Value                 | 0                        |
| Maximum Value                 | 100                      |
| Bar Spacing                   | 1                        |
| Bar Thickness                 | 2                        |
| Base Color                    | #181C18 [0x18E3]         |
| Partition 1<br>Percentage     | 50                       |
| Partition 1 Inactive<br>Color | <b>#</b> 005000 [0x0280] |
| Partition 1 Active<br>Color   | #00FC00 [0x07E0]         |
| Partition 2<br>Percentage     | 75                       |
| Partition 2 Inactive<br>Color | <b>#</b> 505000 [0x5280] |
| Partition 2 Active<br>Color   | #F8FC00 [0xFFE0]         |
| Partition 3 Inactive<br>Color | <b>#</b> 500000 [0x5000] |
| Partition 3 Active<br>Color   | FF0000 [0xF800]          |
| Fill Start Location           | Bottom/Left +            |

Next, add the Scale Widget and set the properties as shown.

| TTS<br>₽          |  |
|-------------------|--|
| 0 20 40 60 80 100 |  |

| Property          | Value            |
|-------------------|------------------|
| Name              | Scale0           |
| Left              | 12               |
| Тор               | 47               |
| Width             | 141              |
| Height            | 30               |
| Background Color  | #000000 [0x0000] |
| Center Gap        | 0                |
| Minimum           | 0                |
| Maximum           | 100              |
| Scale Location    | Bottom/Right •   |
| Scale End Align   | No •             |
| Show Zero         | Yes •            |
| Font              | Built-in FONT3 • |
| Font Color        | #FCFCFC [0xFFFF] |
| Tick Location     | Bottom/Right •   |
| Tick Color        | #90FB8E [0x97D1] |
| Major Tick Length | 7                |
| Minor Tick Length | 3                |
| Major Tick Count  | 5                |
| Minor Tick Count  | 1                |

# **Tips & Tricks**

In some cases, a numerical scale may not be suitable. It is possible to remove the values by making the Font Colour the same Colour as the Background Colour. A Label widget could then be placed on top to give the desired effect.

 $\bigcirc$ 

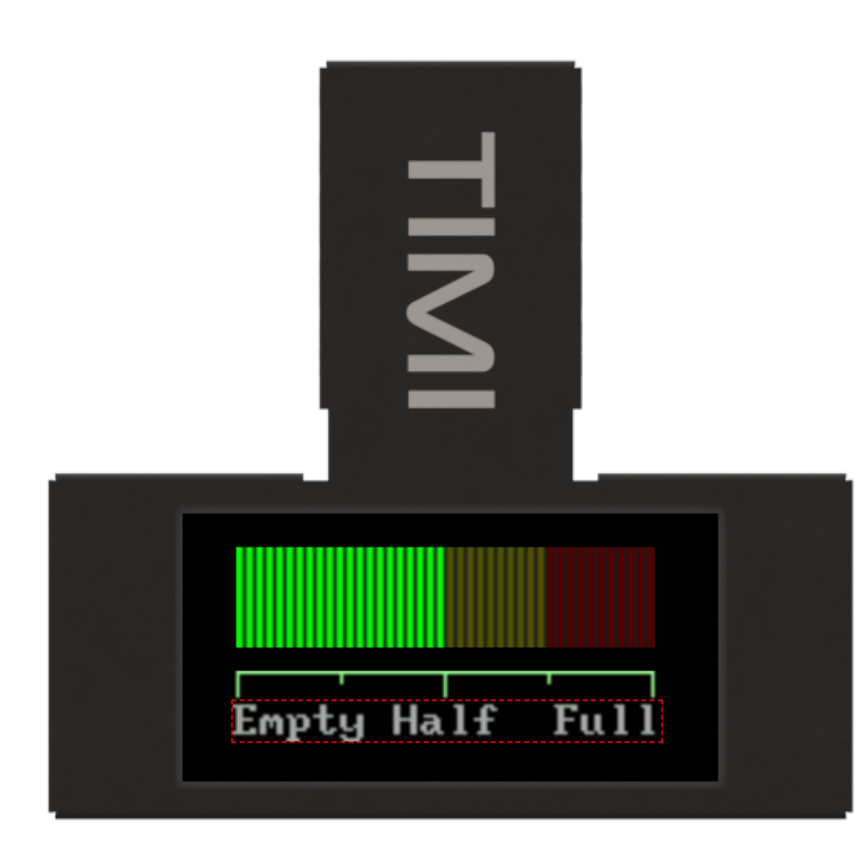

| Property         | Value              |
|------------------|--------------------|
| Name             | Label0             |
| Left             | 15 \$              |
| Тор              | 56                 |
| Width            | 128                |
| Height           | 12                 |
| Text             | Empty Half Full    |
| Font Style       | Built-in FONT3 •   |
| Font Size        | 1                  |
| Foreground Color | #A8A8A8 [0xAD55]   |
| Background Type  | Opaque 🔹           |
| Background Color | = #000000 [0x0000] |